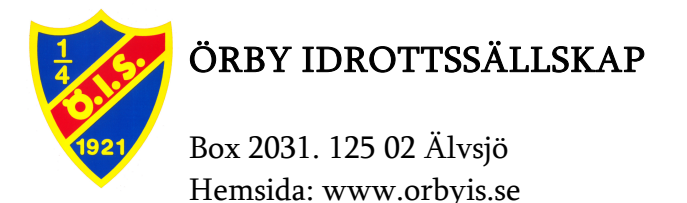

# Instruktioner för användning av VEO-Kamera

Föreningen har investerat i 2st VEO-kameror för att filma våra matcher. Att kunna se matchen i efterhand kommer att hjälpa våra tränare att analysera spelarens beteende och det kollektiva arbetssättet. Det kommer också hjälpa våra spelare att se sig själva utföra fotbollsaktioner och komma till större insikt.

VEO-kameran lånas ut i samband med matcher som laget vill filma och sedan kunna analysera. När man filmat en match så överför man den inspelade matchen från kameran till Örby IS plattform på nätet.

#### För vilka lag lämpar det sig att använda sig av VEO?

Från spelform 7 mot 7 är det lärorikt att tillsammans med spelartruppen analysera en eller flera matcher. Boka gärna klubblokalen för en samling med spelartruppen eller gör det på ett träningsläger. I spelform 9 mot 9 ser vi en mer frekvent användning av VEO. I spelform 11 mot 11 är ofta matchanalys med hjälp av VEO ett vanligt inslag som del i spelarutbildning.

#### **Boka Kamera:**

För att låna kameran skickar ni e-post till material@orbyis.se och anger namn, lag, dag och tid. Alla bokade tider registreras, om två lag vill låna den samma dag och tid prioriteras lag som inte lånat förr eller lag som väntat längst. Laget som lånar kameran ansvarar för att kameran och övrig utrustning hanteras varsamt. Kameran ska alltid lämnas tillbaka laddad.

#### Man får inte hämta och använda kameran utan godkännande från sektionen!

Kameran förvaras i det låsta grå skåpet i klubblokalen, kod till skåpet fås vid bokning. Stativen skall stå placerade bredvid skåpet.

### VIKTIGT!

När våra barn-och ungdomslag planerar att använda kameran ska motståndarlagets ledare kontaktas för en avstämning så att det är okej att filma matchen. Informera att matchen filmas i utbildningssyfte inom vår klubb och att den inspelade matchen inte sprids vidare. Undantaget är deltagande motståndarlag.

| Klubblokal   | E-mail                | Huvudkassa | Medlemskonto | Org.nr      |
|--------------|-----------------------|------------|--------------|-------------|
| Åkerögränd 6 |                       | PlusGiro   | Plusgiro     |             |
|              | <u>info@orbyis.se</u> | 513 91-1   | 116 16 83-6  | 802003-9361 |

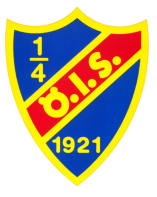

Box 2031. 125 02 Älvsjö Hemsida: www.orbyis.se

### 1. Kamerapaketet:

Kamerapaketet består av följande komponenter:

- Kamerahuvud med två linser
- Justerbart stativ
- Strömkabel
- LAN-kabel
- Kameraväska

### 2. Starta en inspelning:

- a) Starta kameran (tryck på knappen tills den gröna lampan börjar blinka)
- b) Sätt fast kameran på stativet och placera ställningen rätt (se nedan)
- c) På din smartphone ansluter du till kamerans WiFi. WiFi-adressen och lösenordet finns under kameran
- d) När du är ansluten gå till http://cam.veo.co i din webbläsare
- e) Börja inspelningen genom att trycka på den röda knappen längst ner på skärmen En timer börjar nu att räkna upp och inspelningen startas

När du har startat inspelningen fortsätter kameran att spela in tills du ansluter till kameran igen och stoppar inspelningen. Du kan alltså gå ifrån kameran och använda din smartphone till andra saker under tiden. Om det uppstår problem att starta inspelningen visaste snabbmeddelande som säger att något gick fel. Pröva då att ansluta dig igen och trycka på den röda knappen.

# 3. Rigga kamerastativet

- Kameran placeras vid planens mittlinje, 3-4 meter bakom sidlinjen.
- Se till att planens fyra hörnflaggor/hörn syns på förhandsgranskningen
- Andra bollspel i närheten kan störa placera kameran så att enbart din match syns
- Solen har en kraftigt bländande effekt så se till att solen är bakom kameran

# 4. Avsluta inspelningen

- a) Anslut din smartphone till kameran igen.
- b) Avsluta inspelningen genom att trycka på den röda knappen längst ner på skärmen
- c) Spara och namnge filmen

| Klubblokal   | E-mail         | Huvudkassa | Medlemskonto | Org.nr      |
|--------------|----------------|------------|--------------|-------------|
| Åkerögränd 6 |                | PlusGiro   | Plusgiro     |             |
|              | info@orbyis.se | 513 91-1   | 116 16 83-6  | 802003-9361 |

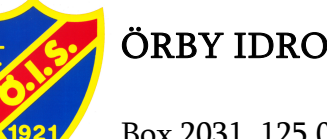

Box 2031. 125 02 Älvsjö Hemsida: www.orbyis.se

- d) Stäng av kameran genom att trycka på knappen på kameran tills alla lampor slocknar
- e) Inspelningen ligger nu lokalt på kameran och behöver laddas upp (se nedan)
- f) Plocka ned utrustningen och packa ihop kameran i medföljande transportlåda

### 5. Ladda upp inspelningen och förbereda kameran för nästa lag

- a) Anslut kameran till 230V eluttag med den medföljande Strömadaptern
- b) Anslut kameran till internet med den medföljande Ethernet/Lan-Kabeln
- c) När kameran är ansluten till internet laddas inspelningen automatiskt upp (en vit lampa blinkar). När lampan slutat blinka och lyser grönt är uppladdningen klar.
- d) Stäng av kameran och ladda upp batteriet

OBS! Uppladdning av film till VEO plattformen tar flertalet timmar och sen ska den genomarbetas av plattformen med highlights mm innan den är klar. Lagringsdata raderas automatiskt från kameran när inspelningen har laddats upp.

Om film INTE laddas upp automatiskt (vita lampan blinkar INTE):

- Anslut till kamerans WiFi och gå till: cam.veo.co
- Klicka på knappen nere till vänster
- Tryck "upload" på den inspelning som är er
- Om den fortfarande inte laddas upp Starta om kameran

# 6. Redigera inspelningen

- a) Logga in på: https://app.veo.co
  Username: ordforandefotboll@orbyis.se
  Password: Veosport123!
- b) Klicka på "Teams" och skapa ert lag tex. (F11) Flickor 2011
- c) Klicka på "Recordings" och sen er inspelning i listan
- d) Klicka på de 3 prickarna till höger om inspelning och välj "edit"
- e) Döp om filen tex. (F11) Sanktan Örby-motståndare och välj ert lag i listan och spara

# 7. Dela filmen till motståndarlag

- a) Starta filmen du ska dela
- b) Klicka på "share" upp till höger och välj "share with opponent"
- c) Fyll i mailadress och skicka iväg inbjudan.

| Klubblokal   | E-mail                | Huvudkassa | Medlemskonto | Org.nr      |
|--------------|-----------------------|------------|--------------|-------------|
| Åkerögränd 6 |                       | PlusGiro   | Plusgiro     |             |
|              | <u>info@orbyis.se</u> | 513 91-1   | 116 16 83-6  | 802003-9361 |

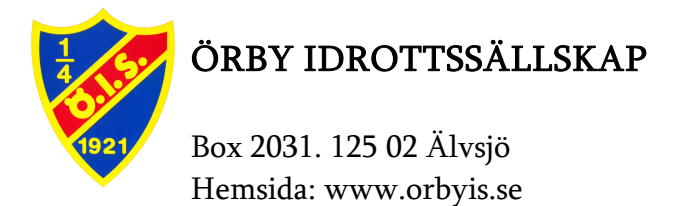

Om vi delar på detta sätt så har vi kontroll på vem som vi delat till och kan enkelt ta bort delning vid behov.

### 8. Dela filmen internt inom föreningen

- a) Klicka på de 3 prickarna till höger om inspelning och välj "share"
- b) Klicka på "Copy link" och sen "Copy link", nu kan du dela länk i tex mail till övriga ledare.

Här har vi inte kontroll då vi inte kan stoppa delning. Detta sätt rekommenderas starkt att endast användas internt.

### Viktigt!

Var aktsam med vem vi delar film med då funktion är avsedd i första hand för vår förening och dem som är aktiva i denna. Sektionen rekommenderar inte att dela filmer på sociala media eller andra kanaler som gör film och medverkande exponerade mot internet och utanför vår kontroll. Information om aktsamhet ska också meddelas dem som filmen delas till.

| Klubblokal   | E-mail                | Huvudkassa | Medlemskonto | Org.nr      |
|--------------|-----------------------|------------|--------------|-------------|
| Åkerögränd 6 |                       | PlusGiro   | Plusgiro     |             |
|              | <u>info@orbyis.se</u> | 513 91-1   | 116 16 83-6  | 802003-9361 |